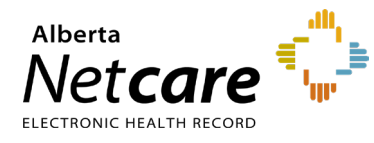

This quick reference provides instructions for changing or resetting your Alberta Health Identity & Access Management (IAM) password for Immunization Direct Submission Mechanism (IDSM) access.

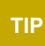

For instructions on logging into IDSM for the first time with a temporary password, refer to the quick reference <u>How to Log Into IDSM</u>.

- 1 Click the applicable login link:
  - Log into IAM Remotely (external to AHS network). Then, go to Step 2.
  - Log into IAM within the AHS Network
- 2 From the AH IAM login page click Forgot Password?

| Enter your user name and password authenticate:<br>User Name: | to |
|---------------------------------------------------------------|----|
| Password:                                                     |    |
| LOG IN<br>Forgot Password?                                    |    |

3 On the **Reset Password** page enter either your **IAM username** or the **e-mail address** associated with your account.

Alternatively, you can enter your first and last name.

4 Click Submit.

|               | Enter details to find your account  |  |
|---------------|-------------------------------------|--|
|               | Enter your Username                 |  |
| Username      |                                     |  |
|               | or your Email address               |  |
| Email address |                                     |  |
|               | or all of the following information |  |
| First Name    |                                     |  |
| Last Name     |                                     |  |

5 Enter your response for the two security questions.

**Note**: These were set up during your first IDSM login.

How to Manage your IDSM Password

**IDSM Quick Reference** 

| 5             | 5.             | Alberta                              | E Health           | 20.       |    |
|---------------|----------------|--------------------------------------|--------------------|-----------|----|
|               |                |                                      |                    |           |    |
| de la         | Reset          | Your                                 | Passv              | vord      |    |
| gar<br>gallet | Answer the sec | writy questions b<br>What is your fa | elow to reset your | password. |    |
| What is y     | our favorite   | color?                               |                    |           |    |
| dr.           | What           | at is the name                       | of your first pet  | er.<br>St | 37 |
| What is t     | he name of     | your first peti                      | 2                  |           |    |
| 1             | .8             | 14                                   | 5                  | S.        |    |
|               |                | SUB                                  | ИГ                 |           |    |
| 5             | S.             | Patien to Lo                         | oin Pade           | di la     |    |

## 6 Click Submit.

7 Enter a new password twice and click Submit.

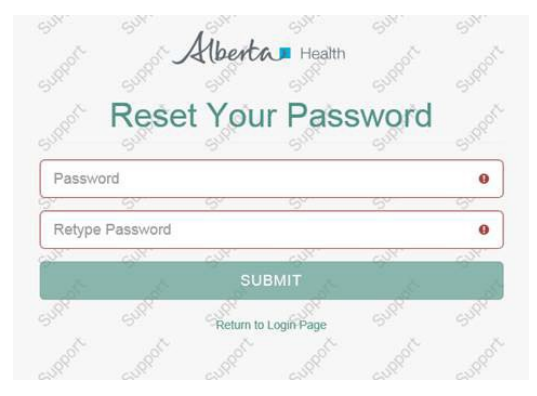

8 A page stating "Your password has been successfully reset" will display.

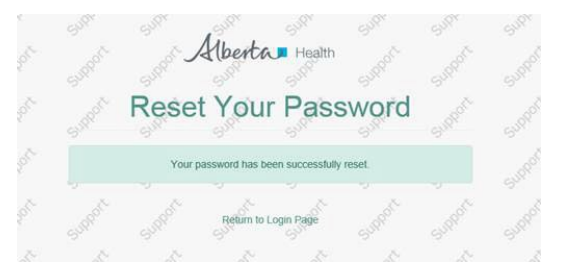

**9** Return to the **login page** and login to IDSM with your new password.

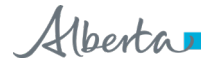